# Краткое руководство по использованию социальной сети «ВКонтакте» для ПДО.

Социальные сети являются сейчас одним из самых популярных интернет- ресурсов, особенно среди школьников. В любой социальной сети можно транслировать интересующий вас контент с личного аккаунта, но часто это очень неудобно, т.к. в списке ваших друзей и подписчиков смешиваются и коллеги, и друзья, и члены семьи, и руководители, и подчиненные, и просто знакомые. Чтобы разграничить сферу своих влияний и интересов в разных социальных сетях существуют разные способы присутствия: например, ВКонтакте и Google+ предоставляют пользователю выбор между группой (сообществом) и публичной страницей (пабликом).

Главным отличием паблика ВКонтакте от группы является тот факт, что информация на публичной странице всегда доступна всем пользователям, причем не только пользователям социальной сети, но и Интернета, а в группах просматривать информацию могут только зарегистрированные пользователи сети, если группа открытая. Если группа закрытая, то доступ к информации предоставляется только участникам группы.

Группа ВКонтакте отлично подойдет для создания небольшого сообщества – например для общения с обучающимися или для трансляции новостей, касающихся групп вашего творческого объединения.

**Из этой статьи вы узнаете, как создать группу в ВК в 2020 году и правильно её настроить.** В частности, выбрать тип сообщества, название группы, настроить основные разделы, заполнить описание, поставить запоминающийся аватар сообщества, загрузить красивую обложку и так далее.

Преимущества и возможности группы ВКонтакте:

- 1. Быстрое создание. Дочитав статью до конца, Вы поймёте, что создание группы занимает 10-15 минут.
- Бесплатно. Создать группу ВКонакте можно абсолютно бесплатно, а при грамотном продвижении она по эффективности может сравниться с лендингом или сайтом.
- 3. Легко использовать. Большинство действий в ВК, интуитивно понятные и простые.
- 4. Много информации.
- 5. Самая большая аудитория русскоязычной аудитории всех возрастов

Как создать группу в ВК: пошагово

## Шаг 1:

#### Создание сообщества

Итак, у нас уже есть личная страница и нам необходимо создать группу в Вк. Слева в меню нажимаем на вкладку «Группы». Нам откроется страница, на которой показано в каких группах мы состоим. Вверху нажимаем «Создать сообщество».

| V        | <                       |     | Q Поиск            |                                   | л 🖸                |                   |
|----------|-------------------------|-----|--------------------|-----------------------------------|--------------------|-------------------|
| <b>∧</b> | Моя Страница<br>Новости |     | Все сообщества 455 | Управление 50                     | ⇒ [                | оздать сообщество |
|          | Сообщения               | 1   |                    |                                   |                    |                   |
| <u>_</u> | Друзья                  | 992 | Поиск по сообществ | aM                                |                    | Q                 |
| â.       | Группы                  | ]¢  |                    |                                   |                    | ALC: 242-247      |
| 0        | Фотографии              |     | Интерне            | ет-маркетинг: новост<br>ая гоуппа | ги, тренды, статьи |                   |
| Л        | Музыка                  |     | 3 361 уч           | астник                            |                    |                   |
| 旧        | Видео                   |     |                    |                                   |                    |                   |

# Шаг 2:

## Выбираем тип сообщества

Появится всплывающее окно, в котором социальная сеть предлагает выбрать тип сообщества. Какой же выбрать?

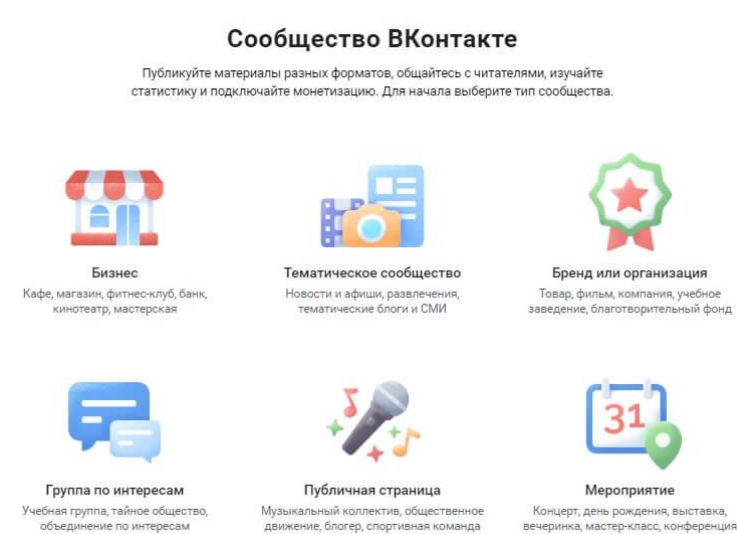

Как видите, ВКонтакте сам поясняет для каких целей подходит тот или иной тип группы. Выбирайте то, что подходит именно вам. И не бойтесь, при необходимости тип сообщества можно в любой момент изменить в настройках.

## Шаг 3:

## Название и тематика группы

Далее, появляется ещё одно всплывающее окно, где в зависимости от выбранного типа сообщества нам нужно будет написать название, указать категорию или тематику, открытое это будет сообщество или закрытое, добавить ссылку на сайт и физический адрес (*если таковой имеется*).

| Создание сообщества |                                                                                                    | × |
|---------------------|----------------------------------------------------------------------------------------------------|---|
| Общай               | Бруппа по интересам<br>тесь и делитесь контентом с одноклассниками,<br>коллегами и единомышленниками |   |
| Название:           | Пишем название                                                                                       |   |
| Тематика:           | Бизнес 🗸                                                                                             |   |
| Тип группы:         | Открытая                                                                                             |   |
| Веб-сайт:           | Site.ru                                                                                              |   |
| Адрес:              | Указать адрес                                                                                        |   |
|                     |                                                                                                    |   |

В поле название группы вводим название группы. Как же назвать группу ВКонтакте?

- Используйте название творческого объединения
- Имя или фамилию для личного блога.
- Ключевое слово, по которому вас могут искать учащиеся

Например, если вы ведете кружок «Мастерилка», пишем «Творческое объединение «Мастерилка» завершении кликаем на кнопку «Создать сообщество» и переходим на страницу новой (своей, созданной) группы.

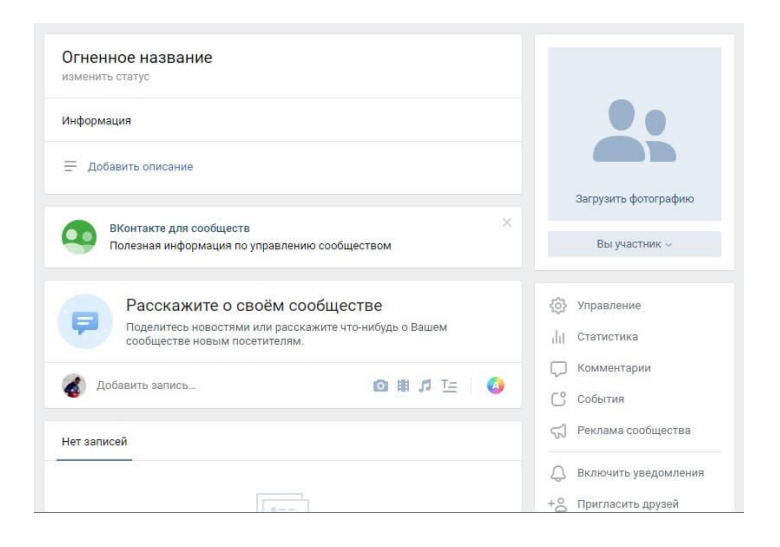

Вот так выглядит только что созданная группа. Остаётся настроить её и наполнить.

Как настроить группу в ВК

#### Шаг 4:

#### Аватар

Аватар группы ВКонтакте — это иконка, которая показывается рядом постами группы в ленте новостей. Чтобы её установить, в правом верхнем углу нажимаем «Загрузить фотографию».

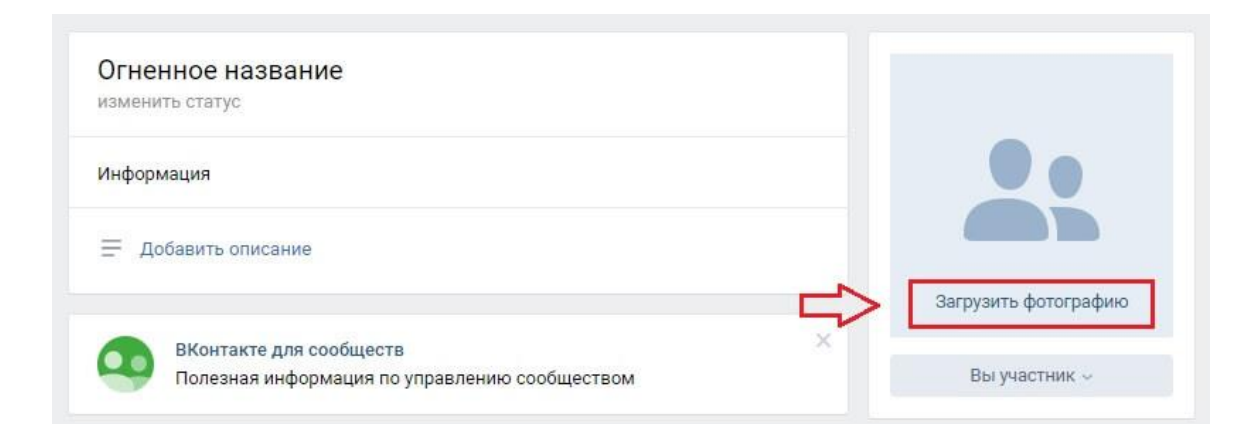

**Рекомендуемый размер аватара 200х200 пикселей**. Постарайтесь, чтобы выбранная в качества аватара картинка была яркой, лаконичной и запоминающейся. Это поможет подписчикам отличать посты вашей группы от других. После загрузки ВКонтакте сначала предложит обрезать основную картинку, а потом настроить миниатюру.

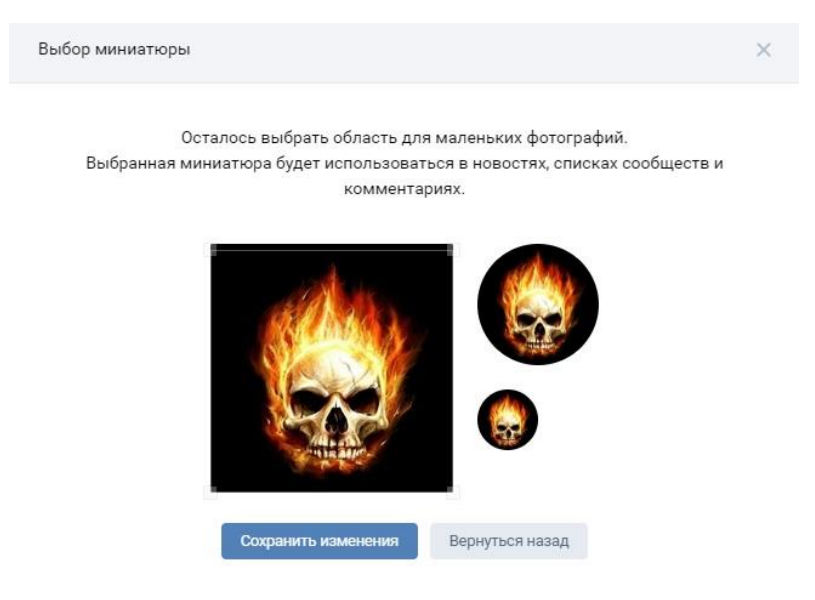

Жмём «Сохранить изменения» и двигаемся дальше.

## Шаг 5:

#### Информация о группе

Чтобы продолжить настройку группы, нажимаем на «Управление» прямо под только что установленным аватаром.

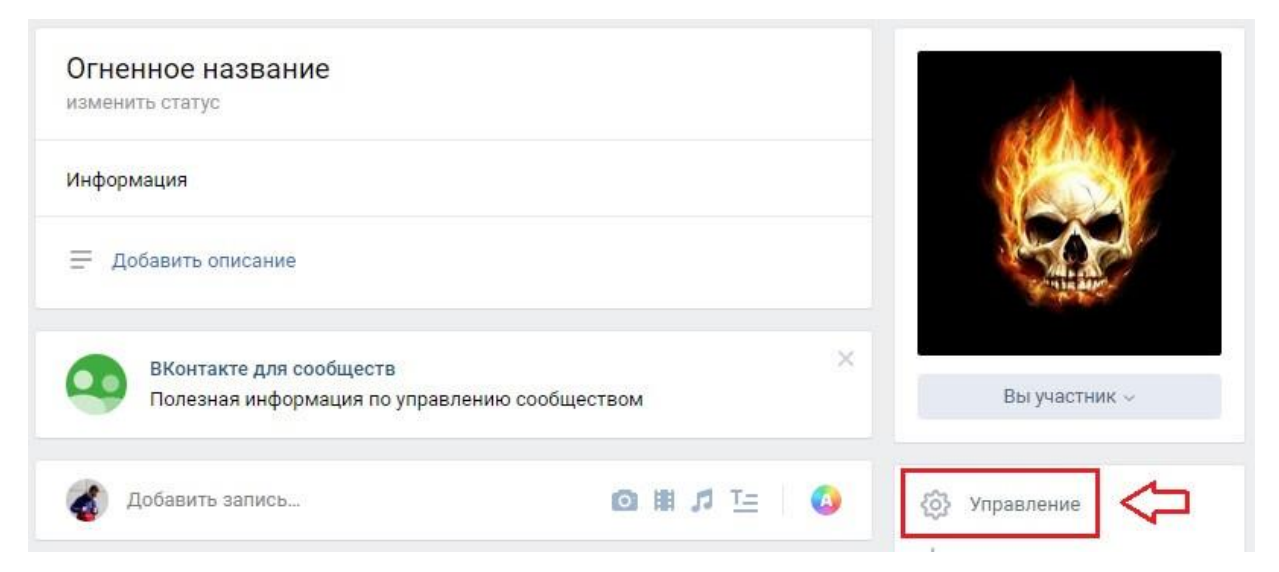

Далее заполняем основную информацию о группе, это то, что будут видеть пользователи,

которые попадут на вашу страничку. В описании сообщества пишем о чём это группа, можно приветствие, либо аннотацию ДОО программы.

| Название:            | Огненное название                                                                    |
|----------------------|--------------------------------------------------------------------------------------|
| Описание сообщества: | Огненная группа и огненный контент.                                                  |
| Тип группы:          | Открытая                                                                             |
| Обложка сообщества:  | Загрузить                                                                            |
| Адрес страницы:      | https://vk.com/fire_firefire                                                         |
|                      | Вы можете создать наклейки для Вашего сообщества<br>добавив странице короткий адрес. |

Здесь же мы можем сделать группу закрытой или открытой (*лучше делать открытой*, *первое время, чтобы детям и родителям легко было подписаться*), поставить красивый адрес страницы и загрузить обложку сообщества.

# Шаг 6:

Обложка группы в ВК (делать не обязательно)

С недавнего времени группам ВКонтакте можно добавлять красивые обложки, с основной информацией о группе и дополнительными указателями.

|                                         |               | ٧M                    | блог про<br>интернет-<br>маркетинг |           |               |
|-----------------------------------------|---------------|-----------------------|------------------------------------|-----------|---------------|
|                                         | новости       | МАРКЕТИНГ<br>Заходи н | SEO                                | SMM PPC   |               |
| Интернет-м<br>статьи<br>Советы по проды | аркетинг: ног | зости, тренды         | ol,                                | Подробнее | Вы участник ~ |

Чтобы добавить такую обложку, необходимо зайти в настройки сообщества, кликнуть «Загрузить», выбрать на своём ПК заранее подготовленную картинку (1590 на 400 пикселей в формате — JPG, GIF или PNG) и нажать «Сохранить».

| Тип группы:         | Открытая                                                   |
|---------------------|------------------------------------------------------------|
| Обложка сообщества: | Загрузить Удалить                                          |
| Адрес страницы:     | https://vk.com/im_journal                                  |
|                     | Вы можете создать наклейки для Вашего сообщества<br>здесь. |
|                     | Сохранить                                                  |

Чтобы обложка корректно отображалась на планшетах и мобильных устройствах, лучше размещать текст и другие важные элементы по центру.

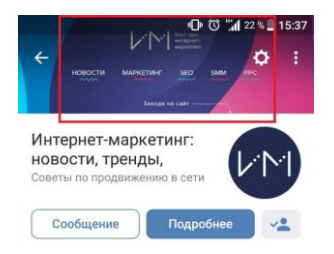

# Шаг 7:

Разделы группы ВКонтакте

В этом пункте настроек вашей новой группы ВКонтакте, необходимо включить или отключить определённые разделы. Рекомендуем отключить разделы, который вы не собираетесь использовать.

| CTOUR                | OTKOLITOR    |        | Настройки         |
|----------------------|--------------|--------|-------------------|
| Glena.               | Открытая     |        | Пастройки         |
| Фотографии:          | Ограниченные |        | Разделы           |
| Видеозаписи:         | Выключены    |        | Комментарии       |
| Аудиозаписи:         | Выключены    |        | Ссылки            |
| Документы:           | Выключены    |        | Адреса            |
| Обсуждения:          | Выключены    |        | Работа с АРІ      |
| Материалы:           | Выключены    |        | Участники         |
| Мероприятия          | Включены     |        | Сообщения         |
|                      |              |        | Приложения        |
| Товары:              | Отключены    |        | Денежные переводы |
|                      |              |        | Жалобы на контент |
| Главный блок:        | Адреса       | $\sim$ |                   |
| Второстепенный блок: | Обсуждения   | ~      |                   |

Также для всех разделов можно настроить уровень доступа: открытый или ограниченный. Это влияет на то, кто сможет добавлять контент в эти разделы. Открытый — могут добавлять все, ограниченный — только администраторы и редакторы сообщества.

Это основные настройки, которые нужно сделать после создания группы. На своё усмотрение вы можете настроить фильтр комментариев, добавить ссылки, включить сообщения, подключить дополнительные приложении и прочее.

## Чем наполнить только что созданную группу

#### Добавляем первую запись

Чтобы добавить первую запись от имени группы, кликаем в пустое поле, где заманчиво маячит надпись «Добавить запись». Если рядом с полем записи, горит аватар вашей личной странице, то внизу справа нажимаем на стрелочку и выбираем «От имени сообщества», чтобы запись могли увидеть те, кто подписан на группу.

|                                                      | ×                                                                  |                                             |
|------------------------------------------------------|--------------------------------------------------------------------|---------------------------------------------|
| ВКонтакте для сообществ<br>Полезная информация по уг | равлению сообществом                                               | Вы участник 🗸                               |
|                                                      | 🗹 От имени сообщества                                              |                                             |
| Добавить запись                                      | Выключить комментарии<br>Подпись                                   | Управление           ())         Статистика |
| айчас ~                                              | <ul> <li>Не отправлять уведомления</li> <li>Это реклама</li> </ul> | 💭 Комментарии                               |

К вашей записи также можно добавить картинку, фото, видео, музыку, текст, документ, опрос, ссылку на полезный сайт, для этого нужно нажать соответствующую иконку ниже вашей записи. После того, как вы удостоверились в правильности вашей записи нажимаем «Отправить». Всё, теперь запись опубликована на странице вашего сообщества. Ваши подписчики будут оставлять комментарии, лайки, делать репосты.

**Вывод.** Ну, вот мы с вами и разобрались, как создать группу в ВК, правильно настроить, добавить фотографии и первую запись.

## P/S

Предлагаем Вам методический сборник видео для учителей от Всероссийского форума "Педагоги России" о возможностях работы в онлайн.

https://docs.google.com/document/u/0/d/1PslSJFKCszsErkUmqibkeJ11Xn0sb8LX6K6hHp6VCU/mobilebasic

Видео курса «Дистанционное образование: как это работает?»